# Worldline (Six Payment Services)

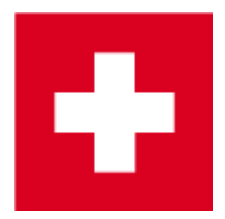

Kartenzahlung mit Worldline (zuletzt abgerufen am 7.12.2023).

PC CADDIE kann mit Kartenzahlungsterminals der Firma Worldline (bis 2018 SIX Payment Services AG, davor als SIX Card Solutions AG und bis 2008 unter dem Namen Telekurs bekannt) zusammenarbeiten. Das bedeutet, dass die Zahlungsbeträge aus der PC CADDIE Kasse direkt an das Terminal übergeben werden. Umgekehrt weiß PC CADDIE sofort, ob die Zahlung erfolgreich ist und mit welcher Kartenart (Visa, MasterCard, Maestro, Postcard,...) bezahlt wurde und kann dies entsprechend verbuchen.

## **TWINT Bezahl App**

Möchten Sie Ihren Kunden TWINT ermöglichen, kann die PC CADDIE Kassensoftware diese Buchung über die eingebundenen SIX-Zahlungsterminals, die ein Display besitzen, akzeptieren. Am Worldline-Zahlungsterminal wird den Kunden beim Einkassieren ein QR-Code angezeigt, den sie über ihre TWINT App mit dem Smartphone scannen. Das Vorgehen am Zahlterminal ist genau dasselbe wie bei Kartenzahlungen.

Laut Worldline ist die Aufschaltung von TWINT ganz einfach. Gern helfen wir innerhalb Ihres Wartungsvertrages bei den technischen PC CADDIE Einrichtungen (möglicher Mehraufwand nach Serviceangebot) oder beraten wir Sie zur Einbindung der Worldline in Ihre PC CADDIE Kasse.

Um die kontaktlose Bezahlung zu nutzen, müssen Ihre Kunden über ein Konto bei einem der Bankenanbieter verfügen, wie der UBS, Zürcher Kantonalbank, PostFinance, RAIFFEISEN, CREDIT SUISSE, BCV u.v.m. sowie die TWINT Bezahl-App auf ihrem Smartphone installieren.

Quelle: TWINT.ch (zuletzt abgerufen am 24.10.2018)

PC CADDIE unterstützt die QR Code Variante, d.h. Zahlen mit QR Code. Die Voraussetzung hierfür ist ein Terminal, der den QR Code lesen kann (siehe https://www.six-payment-services.com/dam/download/manuals/TWINT/110042401\_MA\_TWINT\_Userm anual\_\_CHE\_DE\_opt.pdf ).

PC CADDIE unterstützt nicht die BEACON Variante. Diese funktioniert über RFID.

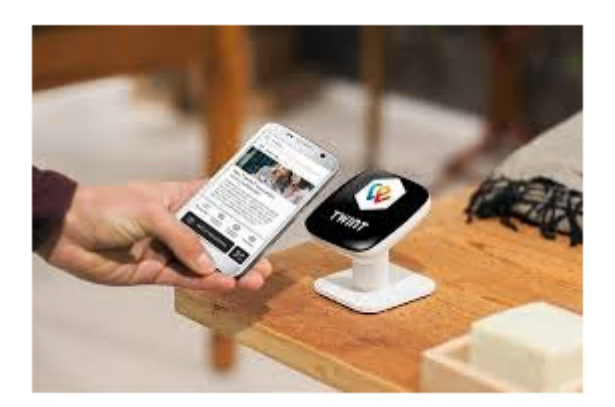

Stand 07/19

## Umstellung

Um ein bestehendes Worldline-Terminal mit PC CADDIE nutzen zu können, muss bei Worldline ein "Umstellungsvertrag" bestellt und unterschrieben zurückgesandt werden. Stichworte für die Anfrage bei Worldline sind: **kassenintegrierter Betrieb** und **TIM-Server**. Worldline benötigt dazu die vollständige Adresse des Clubs und die Terminal-ID des Kartenzahlungsterminals. Die Terminal-ID steht i.d.R. auf einem Kleber oben am Terminal und besteht aus 8 Ziffern.

## Modelle

Es werden die Modelle DaVinci, Yomani, Xenta und Xentissimo unterstüzt.

Mit dem **DaVinci** haben wir gute Erfahrung gemacht.

Das **Xentissimo** kann nur mit PC CADDIE genutzt werden, wenn es über WLAN betrieben wird. Die GSM-Variante kann nicht kassenintegriert werden. Ausserdem ist zu bedenken, dass für einen reibungslosen Betrieb eine sehr <u>zuverlässige</u>, <u>unterbrechungsfreie</u> WLAN-Verbindung unumgängliche Voraussetzung ist.

Bei anderen Geräten fragen Sie bitte zur Sicherheit nach.

## **Belegdruck wiederholen**

In der Kasse F4 F6.

Oder *Einstellungen / Programm-Einstellungen / Kartenzahlung / Belegdruck wiederholen F8*. Sollte der Punkt *Kartenzahlung* fehlen, sind Sie entweder nicht im richtigen Bereich (z.B. CLUB anstatt UMSATZ) oder die Kartenzahlungsschnittstelle ist an dieser Arbeitsstation nicht aktiviert. Wechseln Sie in letzterem Fall bitte an eine Kassenstation und versuchen es erneut.

TIPP Wenn sie während des Klickens auf *Belegdruck wiederholen* die **Duschalttaste (Shift)** gedrückt halten, werden Ihnen die Belege aller Kartenzahlungsterminals (aller Kassenstationen und Selfcheckinterminals) angezeigt.

Wenn Sie die **Dunschalttaste** so lange gedrückt halten bis das unten abgebildete Fenster mit den Belegen erscheint, wird nach der Uhrzeit jeweils zusätzlich die Terminal-ID in der List links angezeigt.

|                                                                                                    | ×                                                                                                    |
|----------------------------------------------------------------------------------------------------|----------------------------------------------------------------------------------------------------|
| <ul> <li>Schmedding Software Systeme GmbH<br/>Hertensteinstrasse 122<br/>CH 6353 Hertenstein</li> <li>S910012<br/>TRANSAKTIONS-BELEG TRANSACTION-RECEIPT<br/>RESERVATION<br/>American Express</li> <li>3758 11XXXX XX115 1205 A<br/>Periode: 1234<br/>Trm-Id: 36111302<br/>Attendant: 12<br/>ECR-Id: 7080<br/>ECR-Seq: 83<br/>AID: A0000000410<br/>Trx.Seq-Nr: 21325308<br/>Trx.Ref-Nr: 45768725592<br/>Auth-Code: CBA002<br/>BEWILLIGT<br/>Total-EFT CHF: 3.00<br/>Unterschrift:</li> </ul> | X<br>Abbruch                                                                                                    |
| • 19.02.2011 14:42                                                                                                    | -                                                                                                    |
|                                                                                                    | Schmedding Software Systeme GmbH<br>Hertensteinstrasse 122<br>CH 6353 Hertenstein          S910012<br>TRANSARTIONS-BELEG       TRANSACTION-RECEIPT<br>RESERVATION<br>American Express         3758 11XXXX XX115       1205 Å<br>Periode:         3758 11XXXX XX115       1205 Å<br>Periode:         1234<br>Trm-Id:       3611302<br>Attendant:         12 ECR-Id:       7080<br>ECR-Seq:         83<br>AID:       A0000000410<br>Trx.Seq-Nr:         12:       A0000000410<br>Trx.Seq-Nr:         12:       CBA002<br>BEWILLIGT         Total-EFT CHF:       3.00<br>Unterschrift:         19.02.2011       14:42 |

Die Tagesabschlussbelege sind in der Liste in der linke Fensterhälfte mit dem englischen Begriff *BALANCE* gekennzeichnet.

Die rechte Fensterhälfte zeigt eine Vorschau des Belegs.

## **Schicht-Beleg**

Ist ein EFT-Terminal von Worldline eingerichtet, so wird PC CADDIE bei der Bediener-Abrechnung zusätzlich fragen ob ein Schicht-Schluss gemacht werden soll:

| 1-Tern                                                                                                    | ninal abschliessen                                                      |
|----------------------------------------------------------------------------------------------------|-------------------------------------------------------------------------|
| Soll ı<br>am                                                                                                    | mit der Abrechnung auch die Schicht<br>EFT-Terminal geschlossen werden? |
|                                                                                                    |                                                                         |
| <ul> <li>Image: A start of the start of the start of</li></ul> | Ja, Schicht beenden                                                     |

Schmedding Software Systeme GmbH Hertensteinstrasse 122 CH 6353 Hertenstein

#### SCHICHTENDE

| Act-Id:<br>Attendant:<br>ECR-Id: |     |   | 216<br>12<br>7080 |
|----------------------------------|-----|---|-------------------|
| Maestro-CH                       | CHF | 1 | 283.00            |
| PostCard                         | CHF | 1 | 1'152.20          |
| TOTAL                            | CHF | 2 | 1'435.20          |
| 00.00.2000                       |     |   | 00:00             |

### Installation

#### **Terminal anschließen**

Das Terminal wird ans lokale Computer-Netzwerk LAN (Ethernet) angeschlossen.

Auf dem Server-PC (wenn ein solcher vorhanden ist) muss der Windows-Dienst 'TIM-Server' von Worldline installiert werden.

Gibt es keinen Server-PC, dann kann der TIM-Server (ehemals MPD) alternativ auch auf dem/einem Kassen-PC installiert werden. Das Terminal kann dann natürlich nur aus PC CADDIE verwendet werden, wenn dieser PC läuft.

#### **TIM-Server installieren**

Der TIM-Server lässt sich als Paket aus den PC CADDIE Software Tools laden.

#### **MPD** installieren (veraltet)

Auf dem dazu bestimmten PC in PC CADDIE in den gewünschten Bereich wechseln, z.B. **UMSATZ.** Dann über das Makro "tk" den Telekurs-Einstellungsdialog aufrufen. (Später ist dieser Dialog auch über **Einstellungen/Programm-Einstellungen/Kartenzahlung** erreichbar.)

Auf das Tab **Administration** wechseln und **Telekurs-MPD installieren** drücken.

| Telekurs-Konfiguration                                                                                                    | ×                                 |
|----------------------------------------------------------------------------------------------------|-----------------------------------|
| Driver       not connected         Shift       Device         Reader       DCC         Funktionen       Zahlungen       Trinkgeld und Prepaid         Administration       Konfiguration       Ausdrucke         Connect/Disconnect (MPD)       Configure         Initialize (Neue Kartenverträge übernehmen)       Download         PMS Submission       DCC Währungsumrechnungstabelle | ✓ <u>O</u> K<br>★ <u>A</u> bbruch |
| Driver Shutdown Applications (akzeptierte Karten und Saldi) Telekurs-Schnittstelle installieren Telekurs-MPD installieren Zahlarten für die Kartenzahlung anlegen                                                                                                    |                                   |
| Bitte warten<br>Unzip<br>TelekursMpdTerminal.reg (100%)<br>100%<br>Abbruch                                                                                                    |                                   |

Wenn während des Drückens auf **Telekurs-MPD installieren** die Shift-Taste gehalten wird, wird in jedem Fall die Datei neu vom Server kopiert. Sonst nur, wenn Sie noch nie geladen wurde.

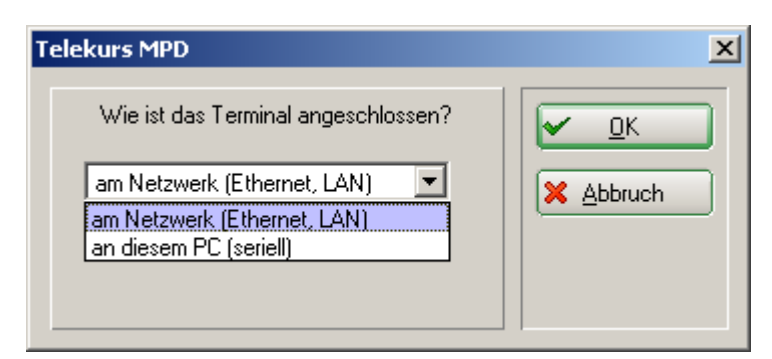

Hier können Sie nun auswählen, wie das Terminal tatsächlich angeschlossen wird.

Ist Ihnen hier ein Fehler unterlaufen, z.B. beim COM-Port, können Sie später die Installation des MPD einfach wiederholen, um eine andere Einstellung zu wählen. Der EFT-MPD-Dienst wird automatisch neu gestartet und damit die neuen Einstellungen übernommen.

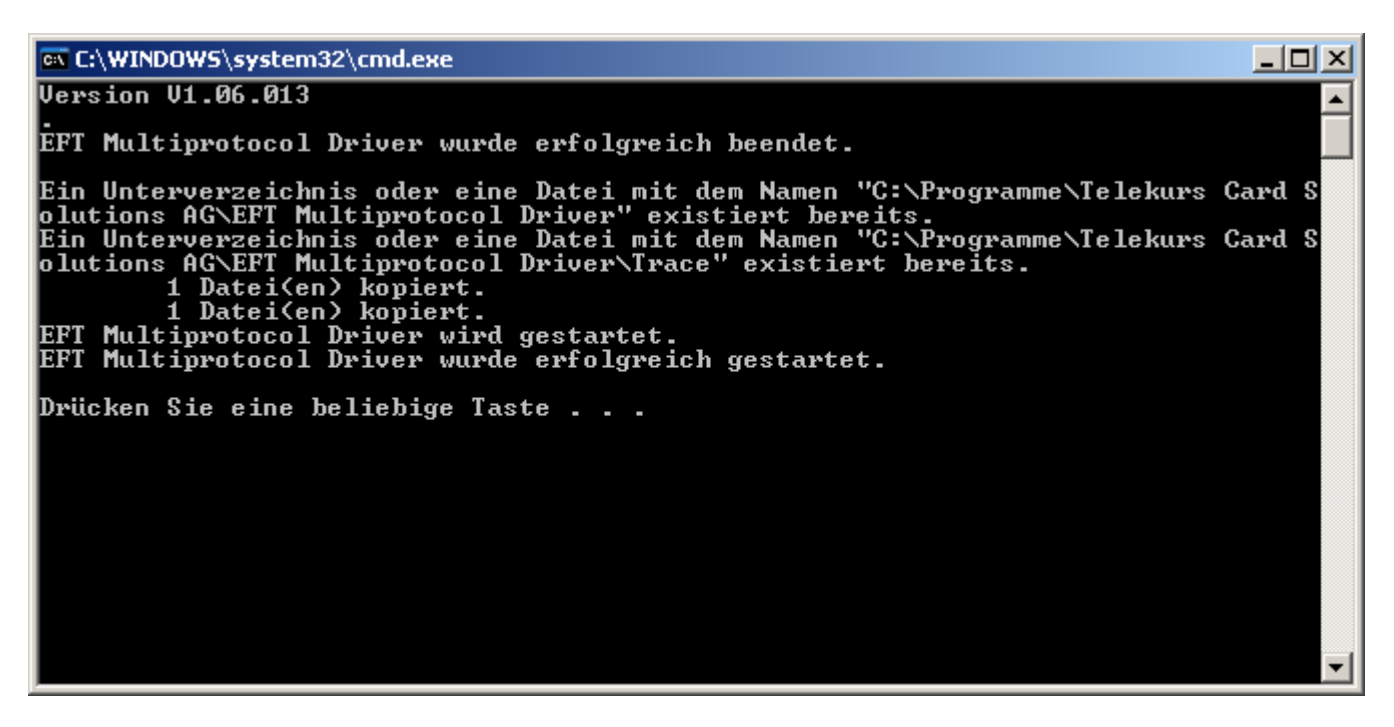

Wichtig ist, dass in der vorletzten Zeile steht: EFT Multiprotocol Driver wurde erfolgreich gestartet. (Die mittleren Zeilen sehen bei der erstmaligen Installation leicht anders aus.)

### **PC CADDIE Telekurs Schnittstelle**

An jedem Kassen-PC, der auf ein Telekurs-Terminal zugreifen können soll, muss die Schnittstelle installiert werden.

#### Schnittstelle installieren

Den Telekurs-Einstellungsdialog aufrufen. Auf den Reiter Administration wechseln und **Telekurs-Schnittstelle installieren** klicken. (Die Datei eftapi.dll sollte nun im Programmverzeichnis von PC CADDIE sein.)

#### Konfiguration

Auf den Reiter Konfiguration wechseln: (Makro: EFT)

| EFT/POS Telekurs-Konfiguration                                                                                                    | ×                                      |
|----------------------------------------------------------------------------------------------------|----------------------------------------|
| EFT/POS Telekurs-Konfiguration          Driver       127.0.0.1, SYNC         Shift       OPEN         Device       OPEN         Reader       EMPTY       DCC         Funktionen       Zahlungen       Trinkgeld und Prepaid         Administration       Konfiguration       Ausdrucke                                                                                                    | ⊻<br>✓ <u>Q</u> K<br>¥ <u>A</u> bbruch |
| Sprache:       de Deutsch         Kasse (0-9999):       7080         Betreuer (0-9999):       0         Adresse des Computers an dem das Terminal ange-<br>schlossen ist (IP oder Hostname, evtl. :Port)       0         Driver Address:       127.0.0.1         Terminal-ID:       12345678         Währung:       EUR         Trinkgeld buchen erlaubt         Kartenterminal-Kassenschnitt bei Kassenabschluss         Automatischer Kassenschnitt:       00:00 |                                        |
| Customer payes amount in his foreign currency,<br>merchant gets amount in his local currency.<br>Conversion is made by Telekurs.<br>This option is only possible on ep2 terminals,<br>when DCC option is configured on this terminal<br>Konfigurations-Datei MPD (eftdvs.cfg)                                                                                                    |                                        |

• Telekurs an dieser Station verwenden ankreuzen.

Im Feld Kasse und Betreuer muss eine Zahl zwischen 0 und 9999 eingetragen werden. Diese Zahlen werden auf die Belege gedruckt und in den Log-Dateien von PC CADDIE gespeichert. Sie haben keine funktionelle Bedeutung für PC CADDIE. (Die Betreuer ID hat also z.B. nichts mit den PC CADDIE Benutzern zu tun.)

Die Driver Address muss die IP-Adresse des PCs, auf dem der MPD läuft, enthalten. Dies ist bei Netzwerkanbindung i.d.R. die Adresse des Servers. Läuft der MPD lokal auf dem Kassen-PC, der gerade konfiguriert wird, kann auch das Loop-Device 127.0.0.1 angegeben werden.

- **Kasse** sollte mit der Kassennummer aus der PC CADDIE-Kassen-Grundeinstellung ausgefüllt werden, vor allem wenn mehr als eine Kasse vorhanden sind. Wenn nicht an jeder Kasse eine andere EFT-Kassennummer (ECR ID) eingestellt ist, stimmen die Schicht-Ende-Belege nicht.
- **ID des Terminals** sollte immer mit der Terminal-ID ausgefüllt werden, auch wenn vielleicht nur ein einziges Terminal vorhanden ist. Die Terminal-ID steht auf einem Kleber oben am Terminal und hat 8 Ziffern. Außerdem legt Telekurs dem Terminal bei der Auslieferung eine Konfigurationsseite mit der Terminal-ID bei.
- **Trinkgeld buchen erlaubt** ist nur für Zahlungen mit Kreditkarten relevant. Wenn es aktiviert ist, erscheint auf dem Beleg eine Zeile für Trinkgeld. Vorausgesetzt, es bestehen entsprechende Kartenverträge. Wird i.d.R. nur bei Gastro-Kassen verwendet.
- *Kartenterminal-Kassenschnitt bei Kassenabschluss* löst beim Abschluss der PC CADDIE Kasse automatisch einen Kassenschnitt des Kartenterminals aus. Erst mit dem Kassenschnitt des Kartenterminals werden die Daten der letzten Transaktionen an Telekurs übermittelt und der Geldfluss ausgelöst.

- **Automatischer Kassenschnitt** löst täglich zur gewählten Uhrzeit einen Kassenschnitt des Kartenterminals aus, sofern seit dem letzten Kassenschnitt Transaktionen erfolgt sind. Der Eintrag 00:00 deaktiviert diese Option.
- **DCC** erlaubt Kunden mit Fremdwährungskarten in ihrer eigenen Währung zu bezahlen. Die Umrechnung erfolgt in diesem Fall durch Telekurs und nicht den Kartenherausgeber. Wird die Option aktiviert und bestehen entsprechende Verträge mit Telekurs und bezahlt ein Kunde mit einer Fremdwährungskarte, dann erscheint in PC CADDIE ein Fenster mit dem Wechselkurs und dem Betrag in der Fremdwährung. Der Kassierer hat hier nochmal die Möglichkeit, eine Bezahlung in Eigenwährung zu erzwingen.

Es kann auch ohne DCC mit Fremdwährungskarten bezahlt werden. Der Unterschied ist nur, dass dann der Kunde nicht angezeigt bekommt, wie viel ihm in seiner Währung belastet werden wird.

 Konfigurations-Datei MPD (eftdvs.cfg) öffnet die besagte Konfiguration-Datei mit Notepad. In der Regel sollte diese nicht von Hand verändert werden. PC CADDIE erstellt die Datei bei der Installation des MPD. Änderungen an der Datei werden erst beim Neustart des EFT-MPD-Dienstes wirksam.

### Zahlungsarten

#### Anlegen

Wechseln Sie zuerst in den gewünschten Kontenbereich z.B. **UMSATZ.** Dann den Telekurs-Einstellungsdialog aufrufen mittels **Einstellungen/Makro** und Eingabe von tk. Auf den Button **Administration** wechseln und **Zahlarten für die Kartenzahlung anlegen** klicken.

#### Kasse

Unter **Einstellungen/Programm-Einstellungen/Kasse-Zahlarten** den "Beitrag" **Kartenzahlung <TK>** einstellen. Die weiteren Zahlarten wie **Maestro CH <TK>**, **Mastercard <TK>**, etc. werden von PC CADDIE genutzt, um nach erfolgter Zahlung über die konkret verwendete Kartenart zu buchen. Diese Information erhält PC CADDIE vom Terminal. In der Kasse also immer die Zahlart **Kartenzahlung <TK>** wählen und PC CADDIE macht anschließend die Zuordnung.

### PC CADDIE neu starten

Erst nach einem Neustart von PC CADDIE (Makro *res*) kann aus der Kasse mit Karte bezahlt werden. Dann gibt es auch neue Menüpunkte unter **Umsätze** (Kartenzahlung, Kartengutschrift und Kartenterminal-Kassenschnitt) und unter **Einstellungen/Programm-Einstellungen** Kartenzahlung.

### Prüfen ob die Installation erfolgreich war

Im gewünschten Bereich (z.B. **UMSATZ**) den Telekurs-Einstellungsdialog aufrufen. Auf den Reiter *Administration* wechseln und *Connect/Disconnect (MPD)* klicken.

| EFT/POS-Methode fehlgeschlagen                                                                                                    | x   |
|----------------------------------------------------------------------------------------------------|-----|
| PC Caddie konnte die Telekurs-Schnittstelle EFTAPI.DLL nicht lade<br>EFTAPI.DLL befindet sich NICHT im Verzeichnis<br>C:\PCCADDIE\USER_1\PROGRAMM                                                         | en! |
| Schliessen                                                                                                    |     |
|                                                                                                    |     |
| EFT/POS Verbindung                                                                                                    |     |
| Die Telekurs-Schnittstelle ist nicht richtig installiert.<br>EFTAPI.DLL wurde nicht geladen.<br>EFTAPI.DLL befindet sich NICHT im Verzeichnis<br>C:\PCCADDIE\USER_1\PROGRAMM<br>Terminal NICHT verbunden! |     |
| <u>S</u> chliessen                                                                                                    |     |

PC CADDIE konnte die Telekurs-Schnittstelle EFTAPI.DLL nicht laden. Die Datei EFTAPI.DLL sollte sich im PROGRAMM-Verzeichnis von PC CADDIE befinden.

Alternativ funktioniert es auch, wenn Sie sich im Verzeichnis C:\Windows\System32 befindet.

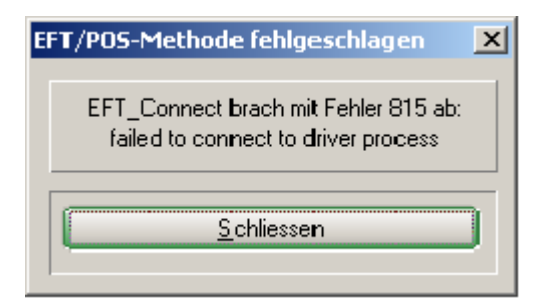

PC CADDIE konnte den MPD nicht erreichen. (Die Meldung sagt uns nebenbei auch, dass EFTAPI.DLL erfolgreich geladen wurde.)

- Driver Address überprüfen.
- Prüfen, ob der MPD-Dienst läuft. PC CADDIE Makro srv oder Start/Ausführen/services.msc.

| State Clearer                                                                                                    | Warrhalt CHIES- | Gestariat   | <b>Automatisch</b> | Nationaridamati |
|----------------------------------------------------------------------------------------------------|-----------------|-------------|--------------------|-----------------|
| Contraction and the second second                                                                                                    | Lädt die Gulte  | Gestariat   | <b>Automatisch</b> | Lakales System  |
| SEFT Multiprotocol Driver                                                                                                    |                 | Gestartet   | Automatisch        | Lokales System  |
| The left magning and the left of the left of the left | Emöglicht di    | Gand artist | Automatisch-       | Lakales System  |
|                                                                                                    |                 |             |                    |                 |

• Prüfen, ob der PC mit dem MPD erreichbar ist (z.B. mit ping) und ob auf diesem PC der Port 8137 offen ist, falls dort die Windows-Firewall (oder eine andere Firewall) eingeschaltet ist.

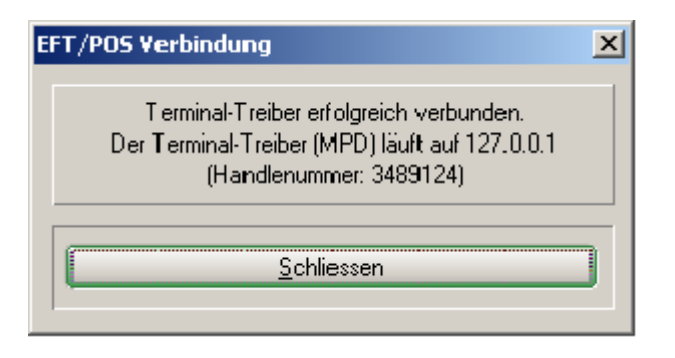

PC CADDIE hat den MPD erreichen können.

Wenn das soweit geklappt hat, kann man z.B. Applications (akzeptierte Karten und Saldi) aufrufen. Es sollte eine Liste der Zahlungsmittel (z.B. VISA, Postcard, Maestro, etc.), für welche Verträge aufgeschaltet sind, erscheinen. Falls die Liste nicht den Erwartungen entspricht: Mit Initialize (neue Kartenverträge übernehmen) holt sich das Terminal die Liste der akzeptierten Karten neu vom Telekurs-Server.

Schließlich sollte eine Zahlung und eine Storno der Selben endgültig zeigen, dass alles i.O. ist. (Sollte es aus der PC CADDIE Kasse nicht klappen, kann man die Funktionen auch direkt aus dem Konfigurations-Dialog aufrufen.

Dies läuft dann völlig unbemerkt von der PC CADDIE Kasse an dieser vorbei! Gerade so, als würde die Zahlung/das Storno am Terminal von Hand ausgelöst, ohne PC CADDIE.)

### **Firewalls / Ports**

PC CADDIE versucht während der Installation des MPD die Windows-Firewall zu konfigurieren. Es sind i.d.R. keine Anpassung von Hand notwendig. PC CADDIE meldet, wenn die Firewall nicht konfiguriert werden konnte (z.B. keine Admin-Rechte).

#### <u>Hintergrund</u>

Der MPD vermittelt zwischen PC CADDIE und dem Kartenterminal. PC CADDIE und Terminal kommunizieren nie direkt miteinander, sondern beide wenden sich an den MPD, dieser leitet die Anfragen und Antworten weiter.

PC CADDIE verbindet sich über TCP mit dem MPD (Multi Protokoll Driver). Der Standard Port ist **TCP** 8137.

Der MPD wartet auf eine Verbindung vom Terminal über TCP oder COM. Falls ein COM-Port verwendet werden soll, muss er in eftdvs.cfg eingetragen werden. Falls TCP verwendet werden soll, muss Port **TCP 8138** erreichbar sein. Bzgl. Updates und Info muss auch der Port **UDP 33333** frei sein.

PC CADDIE und MPD müssen nicht zwingend auf dem gleichen PC laufen. Falls nicht, muss die IP des PCs mit dem MPD in PC CADDIE **Einstellungen/Programm-Einstellungen/Kartenzahlung** eingetragen werden.

Ob das Terminal über COM oder TCP zum MPD verbindet, muss beim Setup des Terminals gewählt werden. Die Wahl kann nur durch ein Terminal-Reset geändert werden. Dazu sind zwei Passwörter

nötig (i.d.R. muss dazu vermutlich der Telekurs-Support angefragt werden).

Soll das Terminal über TCP mit dem MPD kommunizieren, muss es sich im gleichen Subnet befinden, da es den MPD mit Broadcasts sucht.

Das Terminal braucht Zugang zum Internet. Bei serieller Anbindung braucht der PC, an dem das Terminal seriell angeschlossen ist, Zugang zum Internet.

## Ausdrucke

Im gewünschten Bereich (z.B. **UMSATZ**) den Telekurs-Einstellungsdialog aufrufen. Also PC CADDIE **Einstellungen/Programm-Einstellungen/Kartenzahlung** oder Makro *tk*. Wählen Sie den Reiter **Ausdrucke.** 

| EFT/POS Telekurs-I                | Konfiguration                                              | ×            |
|-----------------------------------|------------------------------------------------------------|--------------|
| Driver 127.0.0.<br>Shift OPEN     | 1, SYNC<br>Device OPEN                                     | ✓ <u>O</u> K |
| Reader [EMPTY                     |                                                            |              |
| Funktionen<br>Administration      | Zahlungen Trinkgeld und Prepaid<br>Konfiguration Ausdrucke |              |
| Druckbreite in Anz<br>24 bis 80:  | ahl Zeichen, mögliche Werte sind<br>42                     |              |
| Automatische Drug                 | :ker-Auswahl:                                              |              |
| Beleg:                            | 1,LPT2                                                     |              |
| Duplikat:                         | 1,LPT2                                                     |              |
| Kassenschnitt:                    | 1,LPT2                                                     |              |
| Schicht Anfang:                   | noprint                                                    |              |
| Schicht Ende:                     | 1,LPT2                                                     |              |
| Kopfzeilen:                       |                                                            |              |
| Leerzeilen am E<br>Pause zwischer | nde des Belegs: 3 Zeilen<br>zwei Belegen: 2 Sekunden       |              |

### Drucker

Wird nichts in einem Drucker-Auswahl-Feld eingetragen, öffnet sich beim Druck der übliche PC CADDIE-Druck-Dialog mit der Druckerauswahl. Soll direkt gedruckt werden, muss der Drucker hier angegeben werden. Ein Namensteil genügt. Die Nummer hinter dem Semikolon ; bestimmt, welcher Button des PC CADDIE-Druck-Dialogs automatisch gedrückt werden soll.

|               | Was wird gedruckt?                                                                                                    |
|---------------|----------------------------------------------------------------------------------------------------|
| Beleg         | Der Normale Beleg                                                                                                    |
| Duplikat      | Zweiter Beleg bei Kreditkarten mit Unterschrift                                                                                                    |
| Kassenschnitt | Bezahlterminal-Kassenschnitt wird meist mit Tages-Abschluss gemacht. Enthält die<br>Summen pro Kartenart seit dem letzten Kassenschnitt.                    |
| Schicht       | Der Schicht-Ende-Beleg enthält auch die Summen pro Karte seit dem letzten Schicht-<br>Anfang. Kann mit der <mark>Bediener-Abrechnung</mark> gemacht werden. |

In jedem Drucker-Auswahl-Feld kann auch **noprint** oder **0** eingetragen werden, um den Ausdruck dieser Kategorie komplett zu unterdrücken.

Beispiele für die Drucker-Auswahl:

| LPT2;1                                                           | Windowstreiber wird verwendet                    |  |
|------------------------------------------------------------------|--------------------------------------------------|--|
| 1,LPT2                                                           | PC CADDIE Treiber wird verwendet                 |  |
| TTP7030;1;TERMINAL Druckername;den 1. Button simulieren;Layoutna |                                                  |  |
| noprint                                                          | es wird kein Beleg gedruckt                      |  |
| 0 es wird kein Beleg gedruckt                                    |                                                  |  |
|                                                                  | es erscheint jedes mal der Druckerauswahl-Dialog |  |

#### Kopfzeile

Kopfzeilen können angegeben werden, um den Standard-Kopf von Telekurs zu überschreiben. Der Standard-Kopf von Telekurs ist sehr beschränkt in der Zahl der Zeichen, sodass z.B. Bezeichnungen wie "Schmedding Software Systeme" oder "Hertensteinstrasse 122" nicht vollständig gedruckt würden. Wird der Kopf hier angegeben, ist er nicht implizit beschränkt. Wird das Feld hier leer gelassen, wird der Standard-Kopf von Telekurs gedruckt.

### **Leerzeilen und Pause**

Leerzeilen am Ende des Belegs und Pause zwischen zwei Belegen ist für Bon-Drucker gedacht, welche nicht selbst schneiden, damit man Platz und Zeit hat, die Belege von Hand abzureißen.

## Protokoll / LOG Dateien

Sowohl der TIM-Server von Worldline als auch PC CADDIE protokollieren die Kommunikation mit dem Terminal.

Wenn der Support von Worldline nach LOG-Dateien fragt, meinen sie **immer** die LOG-Dateien des MPD oder TIM-Servers. Mit den LOG-Dateien von PC CADDIE kann Worldline nichts anfangen.

Von PC CADDIE werden keine unverschlüsselten Kartennummern gespeichert.

### PC CADDIE

Jede Zahlung, Storno, Anmeldung, Abmeldung, Kassenschnitt werden von PC CADDIE in separaten LOG-Dateien gespeichert. Diese sind typischerweise unter

#### C:\PCCADDIE\Telekurs\

zu finden. Für jedes Terminal (jede Terminal-ID) gibt es dort ein Unterverzeichnis. Das Verzeichnis DEFAULT wird benutzt, wenn PC CADDIE die Terminal-ID nicht bekannt ist, weil sie nicht in der Konfiguration eingetragen wurde. Bitte in diesem Fall die Konfiguration ergänzen.

In diesen LOG-Dateien sind keine Kreditkarten-Nummern enthalten. Die Klartext-Nummer wird vom MPD gar nicht an PC CADDIE weitergeleitet. Die LOGs sind notwendig, damit PC CADDIE bei einem Storno die Transaktions-Nummer kennt. Oder auch für eine nachträgliche TIP-Buchung.

#### Worldline

Die LOGs des TIM-Servers oder des älteren MPD, finden sich i.d.R. in einem dieser Ordner

```
C:\Programme\Telekurs Card Solution AG\Trace
C:\Programme\SIX Card Solution AG\Trace
C:\Trace
```

Einstellen lässt sich dies in der Datei *eftdvs.cfg*, welche aus der Konfiguration in PC CADDIE aufgerufen werden kann.

### Fehlermeldungen

#### 101 Zeitüberlauf der Datenverbindung

Der MPD (eine Software von SIX Card Solution) kann nicht mit dem Terminal kommunizieren. Das Terminal antwortet also nicht? Das kann verschiedene Ursachen haben:

- Stimmt die in PC CADDIE eingetragene Terminal ID mit der Nummer auf dem Aufkleber am Terminal überein?
- Hat das Terminal Strom?
- Ist das Terminal richtig angeschlossen? (LAN oder RS232)
- Blockiert die Firewall Port 8138?
- Ist das Terminal initialisiert?
- Bei Umstellungen von vorhandenen Terminal: Haben Sie das Terminal für kassenintegrierten Betrieb durch SIX Card Solutions konfigurieren lassen?
- Evtl. benötigt das Terminal ein Software-Update. Dazu wenden Sie sich bitte an SIX Card Solution.
- Befindet sich das Terminal im gleichen Subnetz wie der MPD-Server? (Das Terminal versucht über Broadcast-Messages den Server zu finden.)

### 202 Device used by other ECR

Das Terminal meint es sei bereits durch eine andere Kasse in Gebrauch.

PC CADDIE arbeitet mit 1:1-Zuordnungen zwischen Kassen(PC CADDIE) und Terminal.

Mögliche Ursachen der Fehlermeldung:

- Es ist aus versehen bei zwei Kassen die gleiche Terminal-ID unter *Einstellungen / Programm-Einstelllungen / Kartenzahlung* eingetragen.
- Evtl. kann es passieren wenn ein Kassen-PC eine neue IP bekommen hat ohne dass PC CADDIE vor dem Wechsel der IP beendet wurde (und somit ohne dass sich PC CADDIE (die Kasse) vom Terminal abgemeldet hat).

Behebung:

- 1. Terminal-IDs aller PC CADDIE-Kassen prüfen keine darf zweimal vorkommen. Die korrekte ID steht hinten auf den Terminals drauf.
- 2. PC CADDIE beenden
- 3. Terminal stromlos machen, ca. 15 Sekunden warten und wieder an den Strom anschliessen.
- 4. Start des Terminals bis zum Ende (Anzeige der Kartensymbole) abwarten.
- 5. PC CADDIE starten

Wenn Obiges nicht hilft:

- 1. PC CADDIE beenden
- 2. In den Windows-Diensten den Dienst des Terminal-Treibers (MPD) neustarten. Dieser Dienst heisst meistens *EFT Multiprotocol Driver*, die Bezeichnung kann aber auch abweichen.
- 3. PC CADDIE starten

#### 804 Transaction not prepared

Tritt diese Meldung beim Greenfee-Verkauf an Selfservice-Terminals auf, ist zu prüfen ob im Timetable Regeln für den Platz und die Uhrzeit hinterlegt sind. Fehlen Regeln oder ist in diesen kein Greenfee-Artikel definiert, weiss das Selfservice-Terminal nicht welcher Betrag kassiert werden soll. Es wird deshalb keine Zahlung gestartet, obige Fehlermeldung wird vom Bezahlterminal generiert und der Kunde bekommt das Greenfee gratis.

#### 815 Failed to connect to driver process

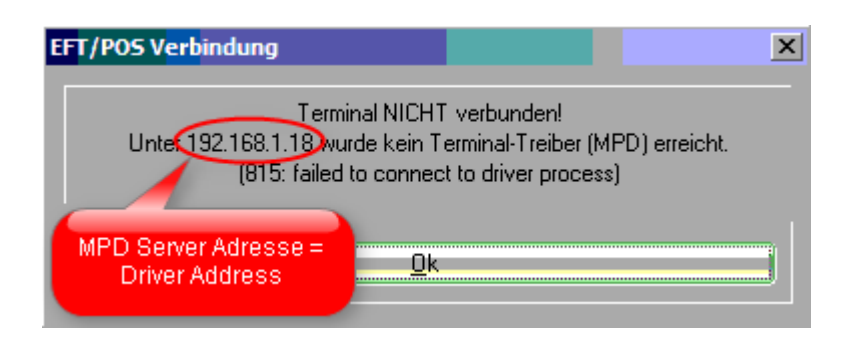

*Terminal NICHT verbunden!* PC CADDIE konnte den MPD unter der angegebenen Adresse nicht erreichen. Mögliche Ursachen:

- Prüfen Sie bitte ob die Adresse des MPD (Driver Address) in PC CADDIE richtig eingetragen ist (Makro eft) und dabei bedenken, dass diese Einstellungen Bereichs-abhängig sind. Sie müssen in allen Bereichen kontrolliert werden, in denen das Terminal genutzt wird (z.B. UMSATZ, SHOP, ACCUEIL, PROSHOP). Also in jedem dieser Bereich einmal eft aufrufen.
- Prüfen ob der MPD auf dem angebenen Rechner läuft. Dazu dort in den Diensten (PC CADDIE Makro srv) nach *EFT Multiprotocol Driver* suchen.

| 🍓 Dienste       |                               |                                       |                         |
|-----------------|-------------------------------|---------------------------------------|-------------------------|
| Datei Aktion    | Ansicht ?                     |                                       |                         |
| ← → 💽 🖆         | ᢪ◙ 🗟 😫 🖬 → ■ ∥ ■              | Þ                                     |                         |
| 🦓 Dienste (Lok: | 🍇 Dienste (Lokal)             |                                       |                         |
|                 | EFT Multiprotocol Driver      | Name 🗵                                | Status Autostarttyp 🔺   |
|                 |                               | 🖏 Druckwarteschlange                  | Gestartet Automatisch 🔤 |
|                 | Den Dienst <u>beenden</u>     | DVD-RAM_Service                       | Gestartet Automatisch   |
|                 | Den Dienst <u>neu starten</u> | EFT Multiprotocol Driver              | Gestartet Automatisch   |
|                 |                               | Eingabegerätezugang                   | Deaktiviert             |
|                 |                               | 🍓 Ereignisprotokoll                   | Gestartet Automatisch 👻 |
|                 |                               | · · · · · · · · · · · · · · · · · · · | ►                       |
| 4 III +         | Erweitert Standard            |                                       |                         |
|                 |                               |                                       |                         |

- Der PC, welcher als MPD-Server agiert, muss eine feste IP haben (kein DHCP). Zum Bestimmen von dessen IP kann man in PC CADDIE das Makro *cmd* ausführen und anschliessend im dadurch geöffneten schwarzen Fenster *ipconfig* oder *ipconfig /all* tippen und die SEingabetaste drücken.
- Eine Firewall blockiert Port 8137.

## Initialize

Wenn das Terminal nicht reagiert und in PC CADDIE die Fehlermeldung *101 Zeitüberlauf der Datenverbindung* erscheint, kann es sein, dass das Terminal neu initialisiert werden muss.

Dazu im Konfigurationsdialog bei verbundenem MPD die Initialisierung über **Initialize (Neue Kartenverträge übernehmen)** anstoßen:

| EFT/POS Telekurs-Konfiguration                                                                                              | ×        |
|----------------------------------------------------------------------------------------------------|----------|
|                                                                                                    |          |
| Driver [127.0.0.1, SYNC                                                                                                    | <u> </u> |
| Shift CLOSED Device NOTINIT                                                                                                 | Abbuurk  |
| Reader EMPTY DCC NO DCC                                                                                                    |          |
| Funktionen         Zahlungen         Trinkgeld und Prepaid           Administration         Konfiguration         Ausdrucke |          |
| Connect/Disconnect (MPD)                                                                                                    |          |
| Configure                                                                                                    |          |
| Initialize (Neue Kartenverträge übernyhmen)                                                                                 |          |
| Download "V                                                                                                    |          |
| PMS Submission                                                                                                    |          |
| DCC Währungsumrechnungstabelle                                                                                              |          |
| Driver Shutdown                                                                                                    |          |
|                                                                                                    |          |
| Applications (akzeptierte Karten und Saldi)                                                                                 |          |
| Telekurs-Schnittstelle installieren                                                                                         |          |
| Telekurs-MPD installieren                                                                                                   |          |
| Zahlarten für die Kartenzahlung anlegen                                                                                     |          |
|                                                                                                    |          |
|                                                                                                    |          |
|                                                                                                    |          |

## Differenzen Schicht-Ende- und Tagesabschluss-Beleg

Wenn an einem Standort mehrere EFT-Terminal vorhanden sind, muss bei jeder Kasse in der *EFT/POS SIX Card Solution/Telekurs-Konfiguration* unter *Kasse (0-9999)* eine andere Kassennummer eingetragen sein. Sonst stimmen die Schicht-Ende-Belege nicht.

| Kasse 🚺 🚺 Druck-Fenster [Fertig]                                                                                                    |                                                                                  |             |  |  |  |
|----------------------------------------------------------------------------------------------------|----------------------------------------------------------------------------------|-------------|--|--|--|
| Anmelden (Tester)<br>Time Buchungstag 06.04.11<br>Kunden-Fiter<br>Bediener V Kasse 7<br>-20.00 dani<br>-120.00 dani<br>Moser, Daniel (~)                                                                                                    | seite 1/1<br>t den "EFT/POS SIX Card Solution/Telekurs-<br>Konfiguration"-Dialog | 100%        |  |  |  |
| EFT/POSISIX       card Solution/Telekurs-Konfiguration         Driver       SYNC         UMSA,         Shift       DFEN         Reade       EN PTY         Funktionen       Zahlungen         Trinkgeld und F         Administ ation       Konfiguration | SCHICHTANFANG<br>Act-Id:<br>Attendant:<br>ECR-Id:                                | 228<br>5577 |  |  |  |
| ✓ Teleku, an dieser Station verwenden         Sprache:       de Deutsch         Kasse (0-9999):       0007         Betreuer (0-9999):       0007                                                                                                    | 06.04.2011 0                                                                     | 7:59        |  |  |  |

## Fehlende Buchungen auf Tagesabschluss-Beleg

Eine Ursache dafür kann sein, dass das Terminal vor dem durch PC CADDIE ausgelösten Tagesabschluss (Balance) selbst einen automatischen Tagesabschluss ausführt. PC CADDIE bekommt davon nichts mit.

Der automatische Tagesabschluss durch das Terminal selbst kann nur von SIX um- oder ausgestellt werden.

Wenn überhaupt ein solcher automatischer Tagesabschluss durch das Terminal selbst eingerichtet ist (SIX fragen), dann ist dieser meist auf ca. 22:30 konfiguriert. Deshalb fällt dieser Effekt meist nur bei Gastrokassen oder Selbstbedienungsterminals auf.

### **Mobile-Coupon**

Mobile-Coupon ist ein Gutscheinsystem von SIX Card Solution, welches mit SMS funktioniert anstelle von althergebrachten, auszuschneidenden Gutscheinen in Printmedien.

### **Mobile-Coupon Artikel**

Legen Sie vor dem Buchen in der Kasse bitte folgenden Artikel an:

| Artikel                                    |                       |                        | ×                    |
|--------------------------------------------|-----------------------|------------------------|----------------------|
| Artikel<br>Artikel-Nr. tkcoup 0            | 000                   | Fibu-Konto:            |                      |
| Bezeichnung Mobile-Coupor                  | MSCOUPON              | Kennung                |                      |
| Gruppe                                     |                       | Neu Gruppe     Lösch.  | 🔶 <u>N</u> eu        |
| Farbschema                                 |                       | 🔹 🔶 Neu 🛛 🚫 Bearbeiten | Sichern E11          |
| Größensch.                                 |                       | 🔹 🤣 Neu 🔷 Bearbeiten   |                      |
| Preise / Mengen                            |                       |                        | 🗙 Löschen F5         |
| Status Normal                              | 🔄 Einheit             | 1 Stück 🗾              | 🙆 Kopie 🔊 Neu        |
| Kalkulation                                | MwSt                  | 0.0 🕺 🥅 kein Rabatt    |                      |
| Farben / Größenkombination                 | leu F2 L <u>ö</u> sch | en                     |                      |
|                                            | inder                 | EK (netto) 0.00        | Automatik            |
| SIVISCOUPOINP IIIUSS<br>Artikel Rezeichnur | a ni der              | EK (effektiv) 0.00     | Eingang              |
| vorkommen damit PC (                       |                       | VK (brutto) 0.00       |                      |
| weiss, dass es das Zahl                    | terminal              | Marge: 0.00 %          | Bestandteile         |
| für eine Coupon-Autoris                    | sierung               | 🔲 Bestandsführung      | 1 Konto              |
| ansprechen muss                            | 6                     | Mindest-Bestand        |                      |
|                                            |                       | Bestand -7             |                      |
|                                            |                       | Bestellt 0             |                      |
| Einkauf                                    |                       |                        | 📚 <u>D</u> rucken F8 |
| Lieferant                                  |                       |                        |                      |
| Best.Nr.:                                  | Packungs-Einhei       | t Rabatt 0             |                      |
| Barcode:                                   |                       |                        | Ende                 |

### Verarbeitung mit der PC CADDIE Kasse

- 1. Zunächst normale Artikel in die Kasse buchen
- 2. Zum Einlösen eines Mobile- oder SMS-Coupon den Artikel Mobile-Coupon buchen

| Kasse                                                                                                    |                                                                                                    |                           |
|----------------------------------------------------------------------------------------------------|----------------------------------------------------------------------------------------------------|---------------------------|
| Anmelden (Tester)<br>Time Buchungstag 12.07.11<br>Kunden-Filter<br>Bediener Kasse 7<br>Moser, Daniel (-) 60.00 test | Moser, Daniel (-)<br>Neu A Solt 1.75<br>B C C Edit Entf.<br>1 1 Enwachsene Wochentags 60.00<br>Zuerst den normalen Artikel wählen. | 60.00 - test              |
|                                                                                                    | Coupon wählen                                                                                                    |                           |
| Kunde (F9)                                                                                                    | kel (F1) coup Zahl 1 Spezial F<br>Mobile-Coupon <smscoupon></smscoupon>                                                            | 7 Storno F5 N 0.00 tkcoup |
| Pers.Edit Konto Karte F6 Greenfee                                                                                   | F8 Ein/ <u>A</u> uszahlung 📚 Bezahlen F12 Wiederholen                                                                              | F4 Enge                   |

Der Kunde wird nun aufgefordert, den erhaltenen SMS-Code ins SIX-Terminal einzutippen.

| EFT/POS-Transaktion                                                                |               |  |  |
|------------------------------------------------------------------------------------|---------------|--|--|
| Bitte beachten Sie die Anzeige am EFT/POS-Terminal                                 |               |  |  |
| Karte bitte                                                                        |               |  |  |
| Abbruch                                                                            |               |  |  |
| Schmedding Software Systeme GmbH<br>Herstensteinstrasse<br>6000 Hertenstein/Weggis |               |  |  |
| Gutschein                                                                          | Mobile Coupon |  |  |
| 12.07.2011                                                                         | 10:40         |  |  |
| Trm-Id:                                                                            | 36111302      |  |  |
| Promotion:                                                                         | 234           |  |  |
| Type:                                                                              | 01            |  |  |
| Ref-Number:                                                                        | 89            |  |  |
| Wert:                                                                              | chf 10.00     |  |  |

Coupon for fix amount

Ist die Eingabe gültig, zieht PC CADDIE automatisch in der Kasse den entsprechenden Betrag ab. Der Rest wird ganz normal über den *Bezahlen*-Button bezahlt.

| Kasse                                                                                                    |                                                                    |                                        | _ 🗆 🗙                              |
|----------------------------------------------------------------------------------------------------|--------------------------------------------------------------------|----------------------------------------|------------------------------------|
| An <u>m</u> elden (Tester)<br><u>T</u> ime Buchungstag 12.07.11<br>Kunden-Filter<br>Bediener V Kasse 7<br>Moser, Daniel () 50.00 test | Moser, Daniel ()                                                   | Soll: 1.75<br>Entf.<br>60.00<br>-10.00 | 50.00<br>60.00→test<br>-10.00→test |
| Ein Mobile-Coupon im Wert v<br>(89 ist die Referenznummer de                                                                          | on 10 Franken wurde eingelöst.<br>er Buchung auf dem SIX-Terminal) |                                        |                                    |
| Kunde (F9) 📄 🖶 Artil                                                                                                    | kel (F1) 📑 Zahl                                                    | 1 <u>S</u> pezial F                    | 7 Storno F5                        |
| Pers. <u>E</u> dit Konto Karte F6 Green <u>f</u> ee                                                                                   | F8 Ein/Auszahlung 📚 Bezahler(F1                                    | 2 Wiederholen                          | F4 Ende                            |

### **Mobile-Coupon Arten**

Es gibt 3 Typen:

- Fix Amount fester Betrag, z.B. 10.00 CHF, wie in obigem Beispiel
- Precentage Prozentualer Rabatt, z.B. 10%, auf alles was vor der Buchung des Coupons in der Kasse war
- Goods Warengutschein, wird von PC CADDIE derzeit nicht unterstützt